SITECO

Quick Start Guide

Handheld für die SITECO iQ-App

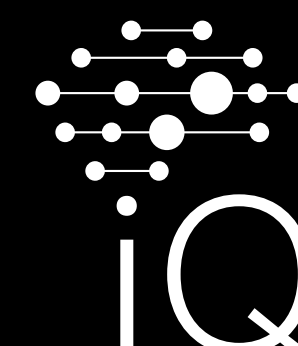

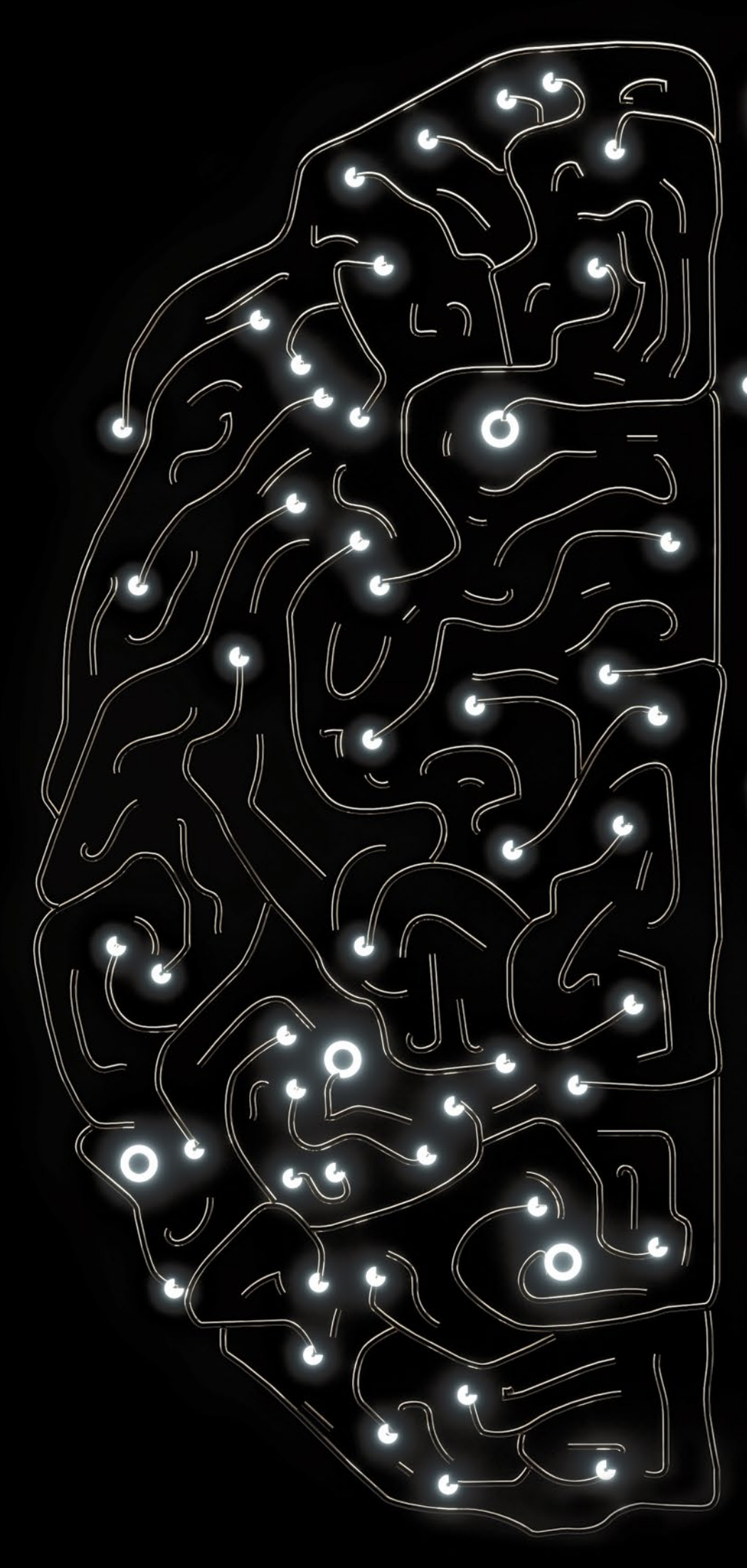

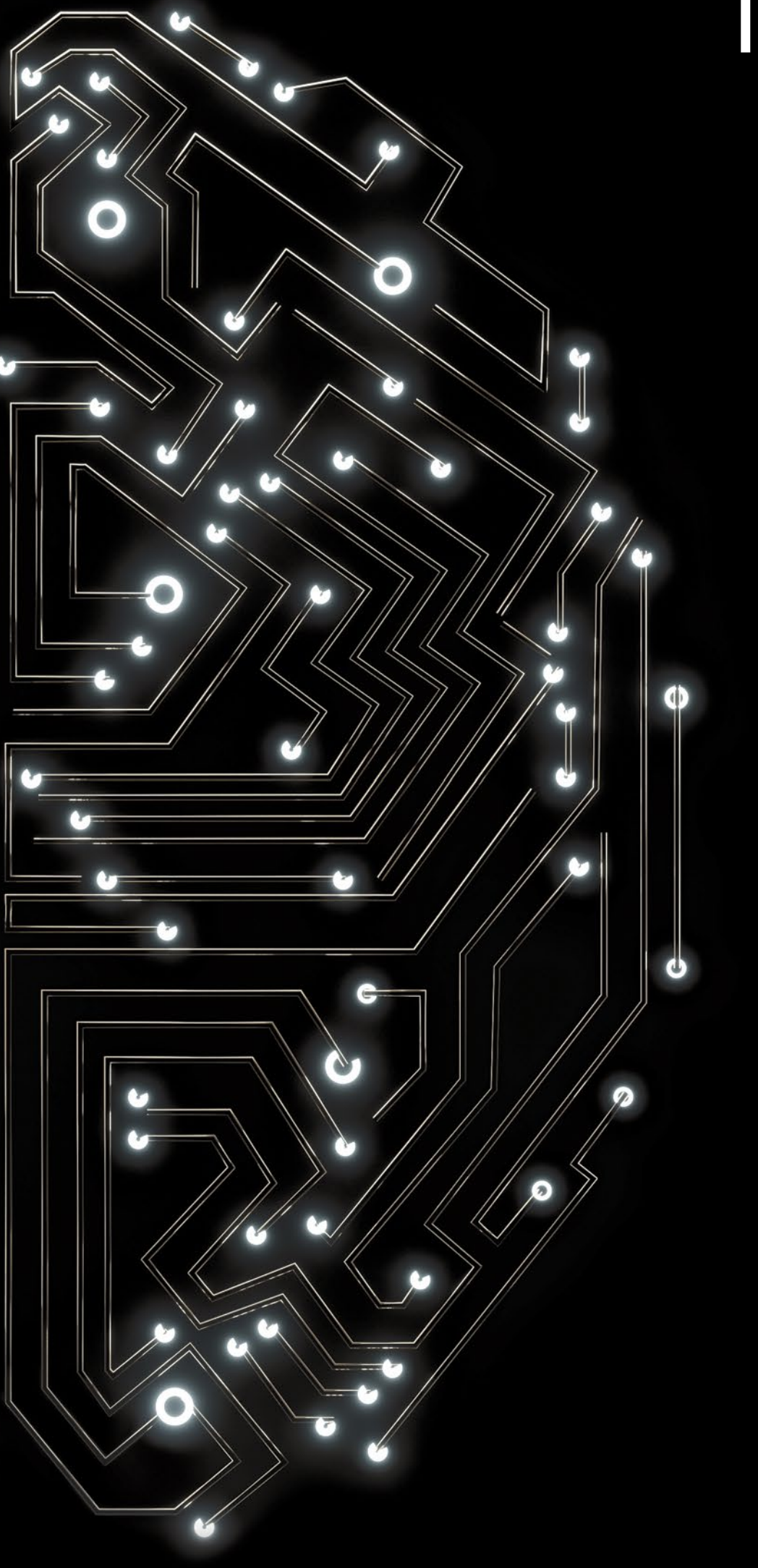

# Loslegen mit der SITECO iQ App via Handheld – unkompliziert und schnell.

## Mit dem Handheld können Sie alle Desk-Remote-fähigen Leuchten:

### Inventarisieren. Verwalten. Parametrieren.

Das Handheld 5EA6HBR02 ist ein mobiles Endgerät, das mit einer RFID-Schnittstelle und weiteren Funktionen ausgestattet ist. In Verbindung mit der iQ-App können Sie damit Desk-Remote-Leuchten ohne Öffnen der Verpackung parametrieren, verwalten und inventarisieren.

Hierfür wird eine aktive Datenverbindung benötigt, entweder mit einer mobilen Datenkarte oder alternativ über eine WLAN-Verbindung.

Bitte beachten: Um die SITECO iQ-App im Google Play Store herunterladen zu können, benötigen Sie ein Google-Konto. Dieses können Sie auch vor dem Download der iQ-App anlegen (siehe Schritt 5 auf der nächsten Seite).

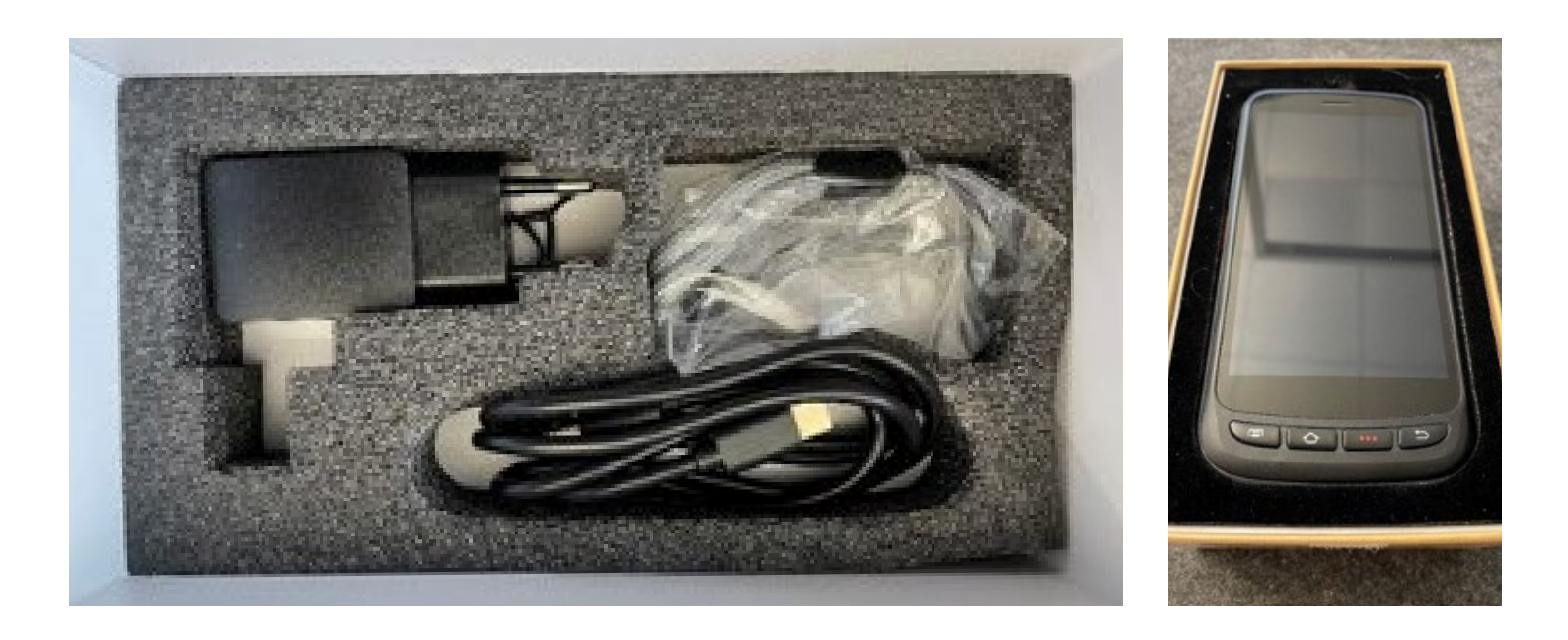

#### Inhalt der Verpackung zum Handheld:

- Handheld Chainway
- Ladekabel USB-A auf USB-C
- Netzstecker
- Handschlaufe

#### Wichtige Hinweise vor der Inbetriebnahme:

Die Ladedauer beträgt 2 Stunden.

#### **Relevante Tasten**

an der linken Seite des Gerätes:

- Power-Taste: Gerät ein- und ausschalten
- Die SCAN-Tasten an den Seiten des Gerätes werden aktuell nicht benötigt, um die iQ-App via Handheld zu nutzen. Diese Tasten sind für mögliche zukünftige Funktionserweiterungen vorgesehen.

auf der Vorderseite des Gerätes (von links nach rechts):

- Hauptmenü
- Home: Rückkehr zum Hauptbildschirm
- Enter: Bestätigen der aktuellen Auswahl
- Zurück-Taste: Rückkehr zum letzten Schritt des Setups

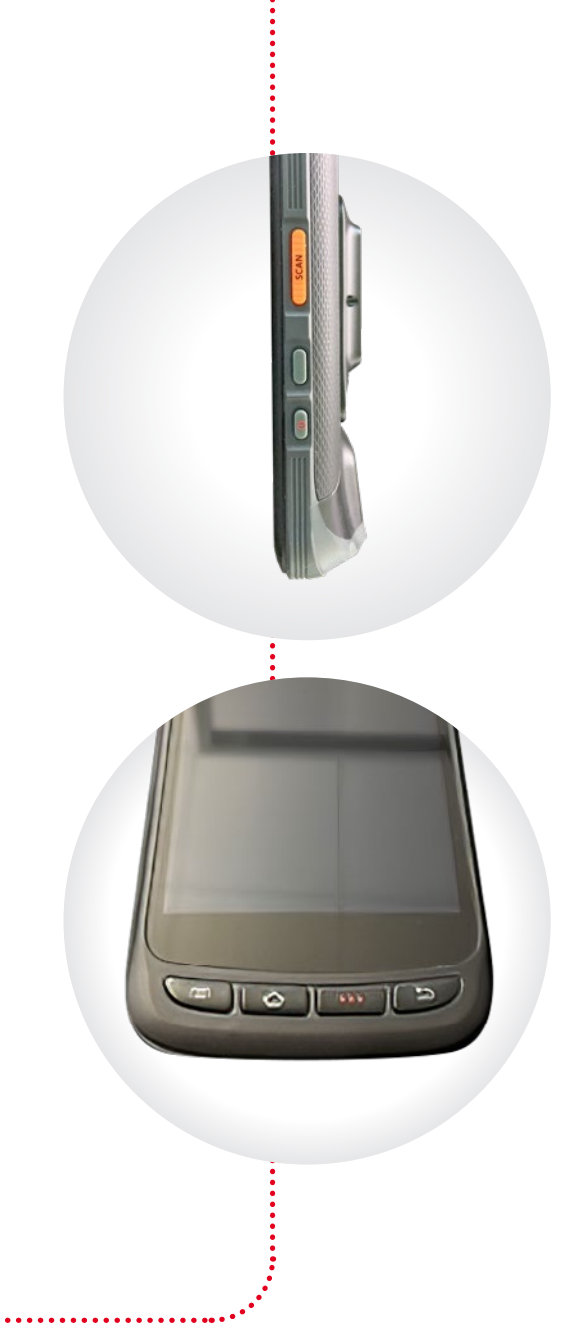

Die SITECO iQ-App für das Android-Handheld können Sie im Google Play Store herunterladen.

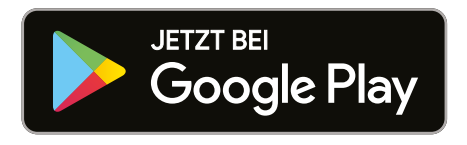

# Loslegen mit der SITECO iQ App via Handheld – erste Schritte.

# ↓ Inbetriebnahme des Gerätes

Laden Sie das Handheld. Legen Sie dann die Datenkarte bzw. SIM-Karte auf der rechten Seite des Gerätes ein.

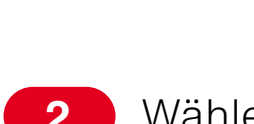

2 Wählen Sie nun im Drop-down-Menü die gewünschte Sprache aus.

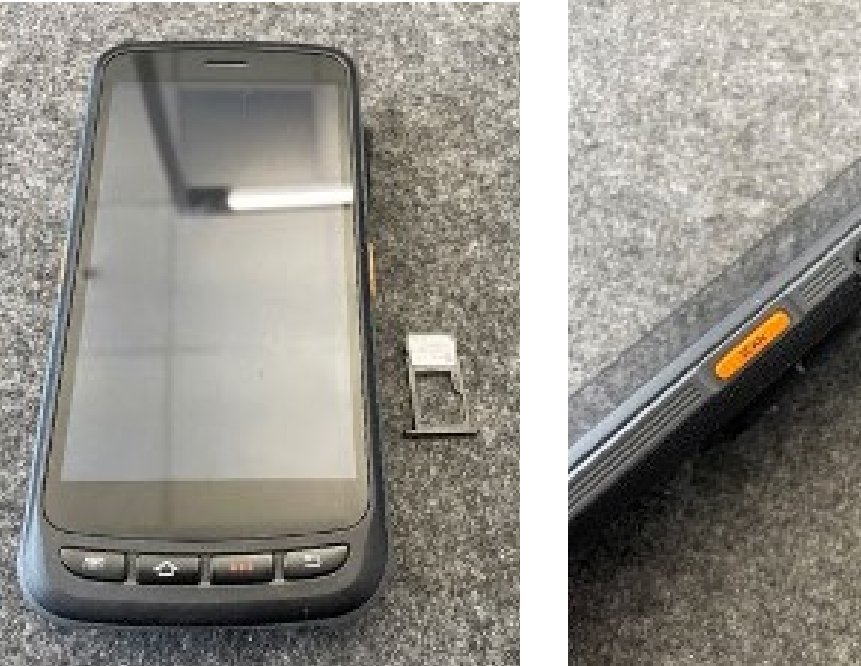

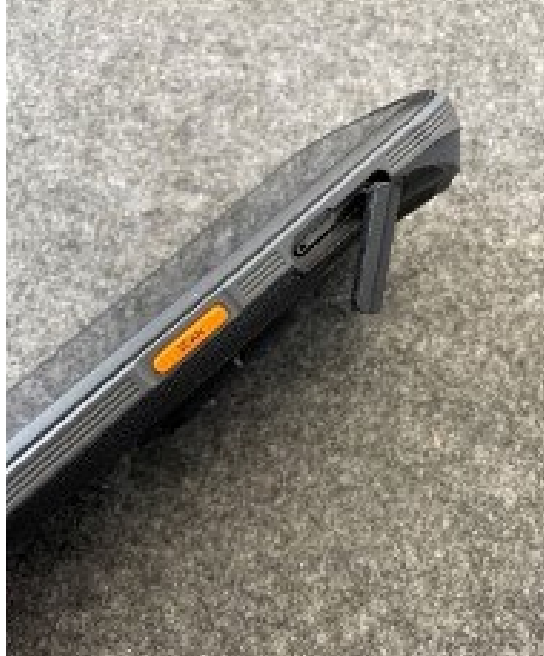

#### Nutzung des Handheld:

Führen Sie die Schritte 1 bis 6 durch und stellen Sie sicher, dass das Gerät aufgeladen ist. Platzieren Sie dann das Handheld auf den dafür vorgesehenen Desk-Remote-Punkten der Leuchtenverpackung oder richten Sie es in einer maximalen Distanz von 20 cm zum RFID-Empfangsteil der Leuchte aus. Anschließend folgen Sie den gewünschten Menüschritten in der SITECO iQ-App.

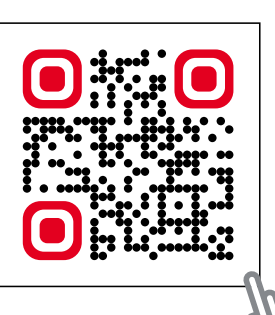

 $\rightarrow$  Detaillierte Anleitungen zur Nutzung der iQ-App finden Sie auf unserer Website sowie YouTube.

# 

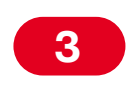

Wenn Sie keine Datenkarte verwenden, können Sie das Handheld auch über ein WLAN-Netzwerk verbinden.

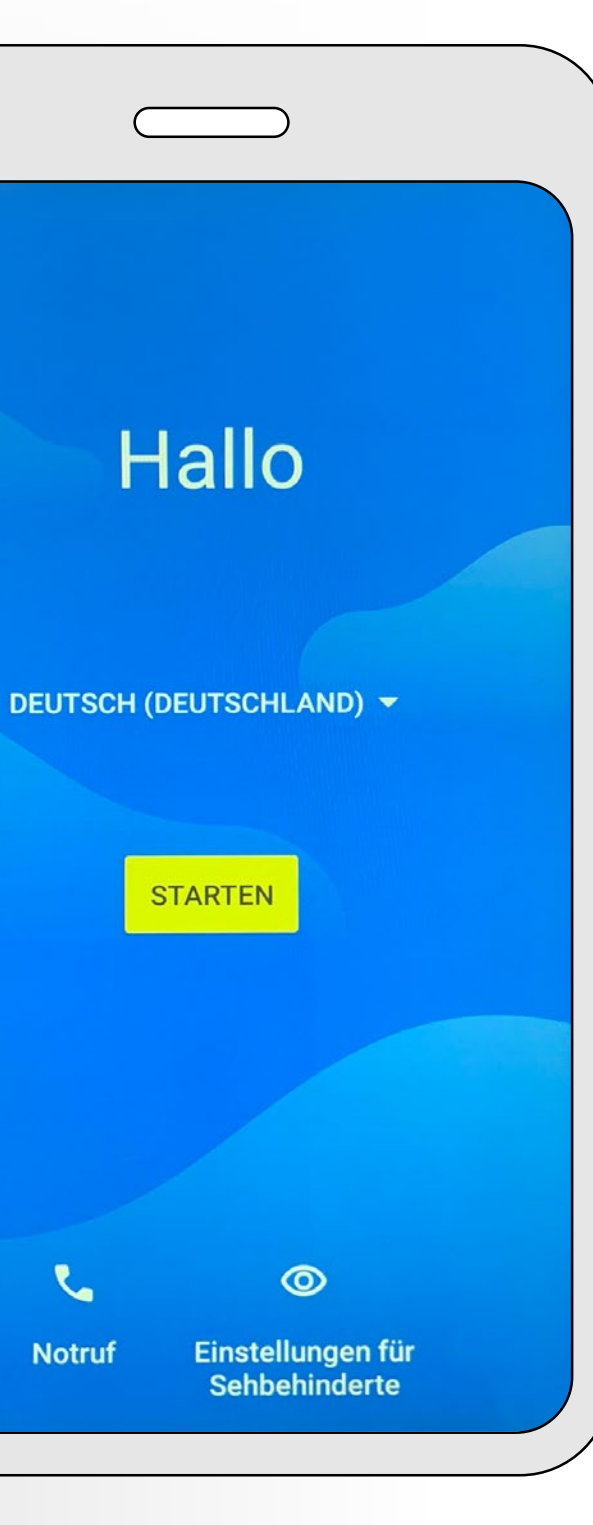

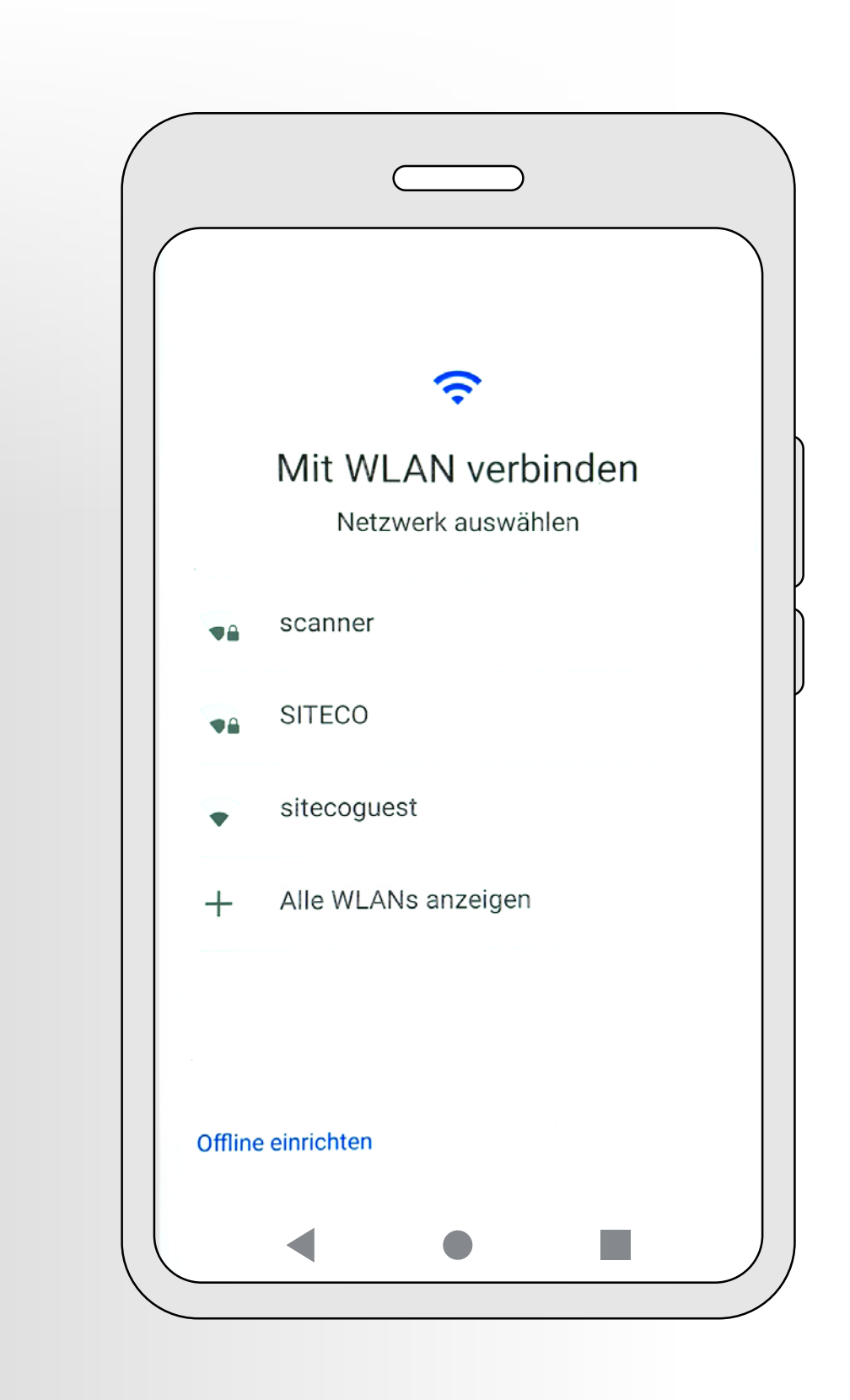

4 Danach folgt die Einrichtung des Gerätes. Bitte beachten Sie: Es handelt sich um ein Arbeitsgerät. Sie sollten keine privaten Daten übertragen und keinen Import von anderen Endgeräten vornehmen. Wählen Sie daher "nicht kopieren" und führen Sie den Vorgang bis zur Kontoerstellung fort.

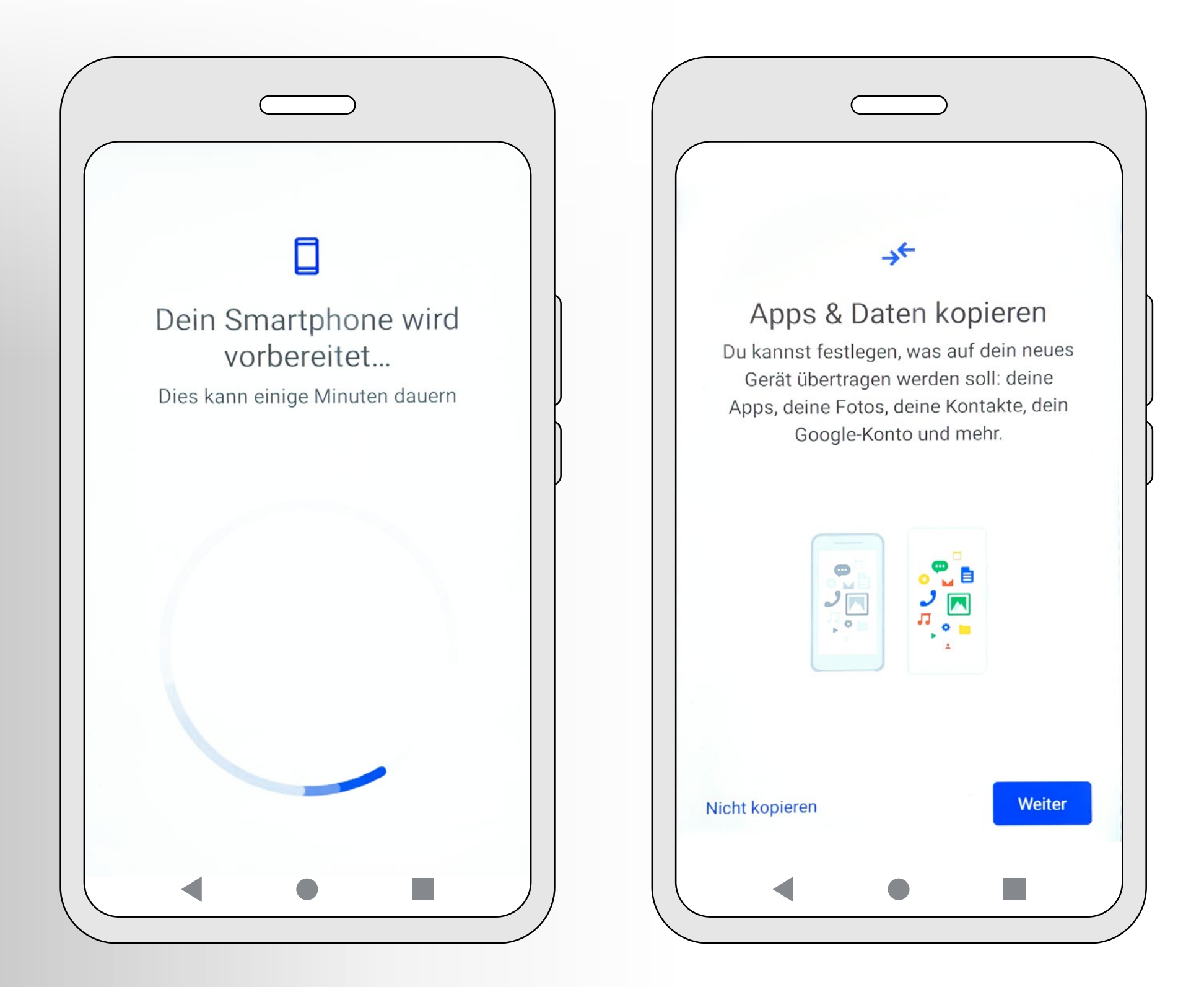

# Erstellung Google-Konto

Falls Sie bereits ein Google-Konto haben, können Sie nun Ihre Daten eingeben.Falls dies nicht der Fall ist oder ein neuer Account benötigt wird, folgen Sie bitte dieser Anleitung, um das Konto zu erstellen.

| Google                                                                                 | Google                                                                                |
|----------------------------------------------------------------------------------------|---------------------------------------------------------------------------------------|
| Anmeldung                                                                              | Anmeldung                                                                             |
| Mit dem Google-Konto anmelden.<br>Weitere Informationen zur Verwendung<br>Ihres Kontos | Mit dem Google-Konto anmelden.<br>Weitere Informationen zur Verwendum<br>Ihres Kontos |
| E-Mail-Adresse oder Telefonnummer                                                      | Für meine private Nutzung                                                             |
| E-Mail-Adresse vergessen?                                                              | Für mein Kind                                                                         |
|                                                                                        | Für die Arbeit oder mein Unternehmer                                                  |
| Konto erstellen                                                                        | Konto erstellen                                                                       |
|                                                                                        |                                                                                       |

5 Wählen Sie bei der Kontoerstellung den Punkt "Für meine private Nutzung" aus, bestätigen Sie mit "Weiter" und "Ja, ich stimme zu". Die Einstellungen können per "Express" oder "Manuell" vorgenommen werden. Wir empfehlen "Express", da ansonsten bestimmte Inhalte und Darstellungen nicht berücksichtigt werden.

Im Verlauf der Kontoerstellung werden Google-Dienste und Assistenzsysteme sowie der Geräteschutz (Display-Pin) abgefragt. Die Google-Dienste sollten Sie vollständig bestätigen, sonst können Sie eventuell nicht alle Funktionen der iQ-App zuverlässig nutzen. Alle anderen Einstellungen können Sie individuell treffen, dies jedoch auf eigene Verantwortung, da wir keinen Zugriff haben. Mit den letzten "Zustimmungen" ist das Gerät betriebsbereit.

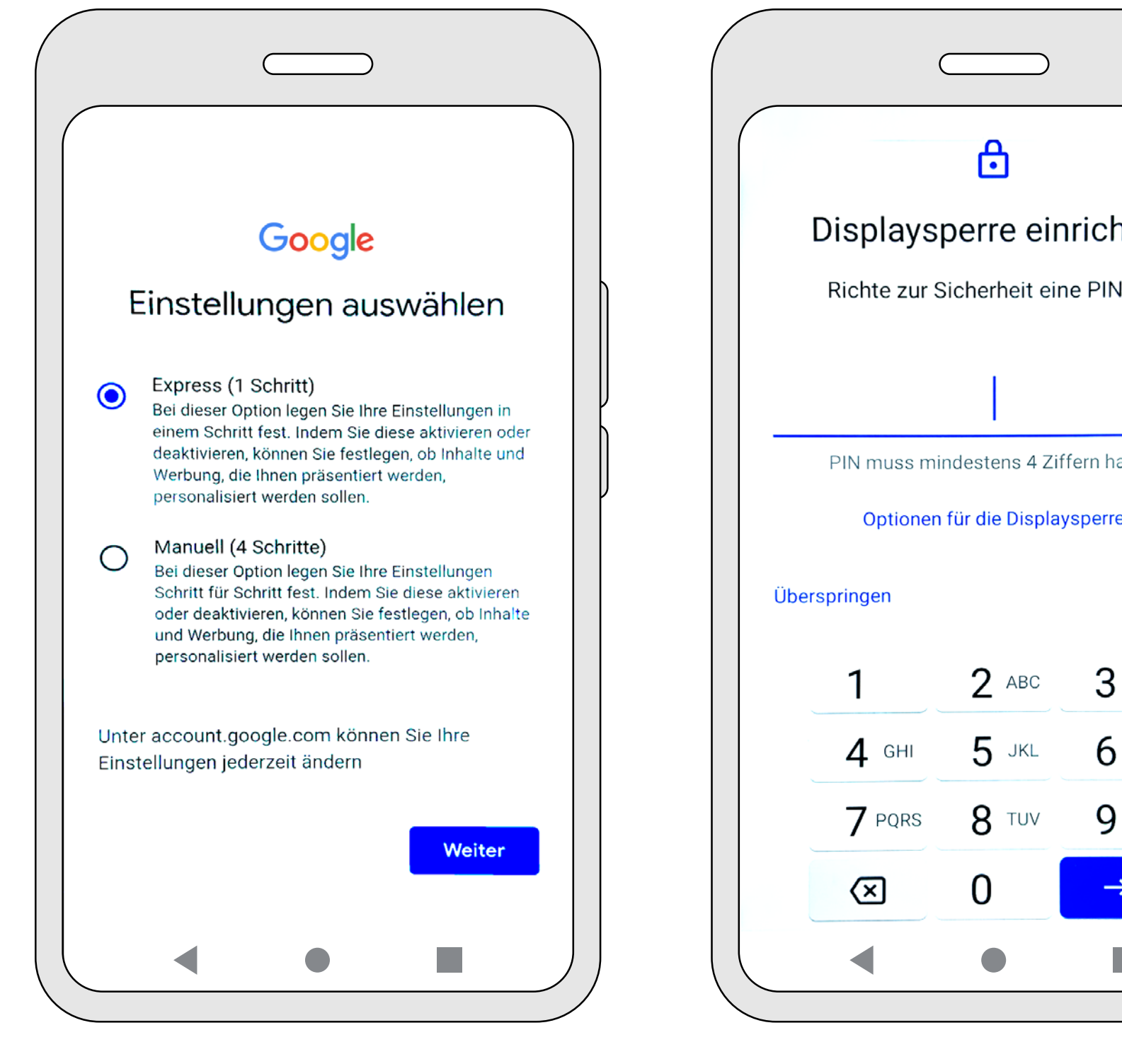

|     | (                       |                |               | _ |  |  |
|-----|-------------------------|----------------|---------------|---|--|--|
|     | Ċ                       |                |               |   |  |  |
|     | Displays                | oerre eir      | nrichten      |   |  |  |
|     | Richte zur S            | icherheit eir  | ne PIN ein    |   |  |  |
|     |                         | I              |               |   |  |  |
| -   | PIN muss mir            | ndestens 4 Zit | ffern haben   | - |  |  |
|     | Optionen                | für die Displa | ysperre       |   |  |  |
| Übe | rspringen               |                |               |   |  |  |
|     | 1                       | 2 ABC          | 3 DEF         |   |  |  |
|     | <b>4</b> GHI            | 5 JKL          | 6 MNO         |   |  |  |
|     | 7 PQRS                  | <b>8</b> TUV   | <b>9</b> wxyz |   |  |  |
|     | $\left( \times \right)$ | 0              | →I            |   |  |  |
|     |                         |                |               |   |  |  |

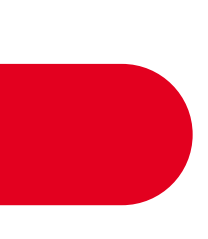

# ↓ Installation der SITECO iQ-App

6 Öffnen Sie den Google Play Store und geben Sie "SITECO iQ" im Suchfeld ein. Nach der Installation der iQ-App erscheint das Icon auf dem Display (zweite Seite). Nun können Sie sich in der iQ-App anmelden.

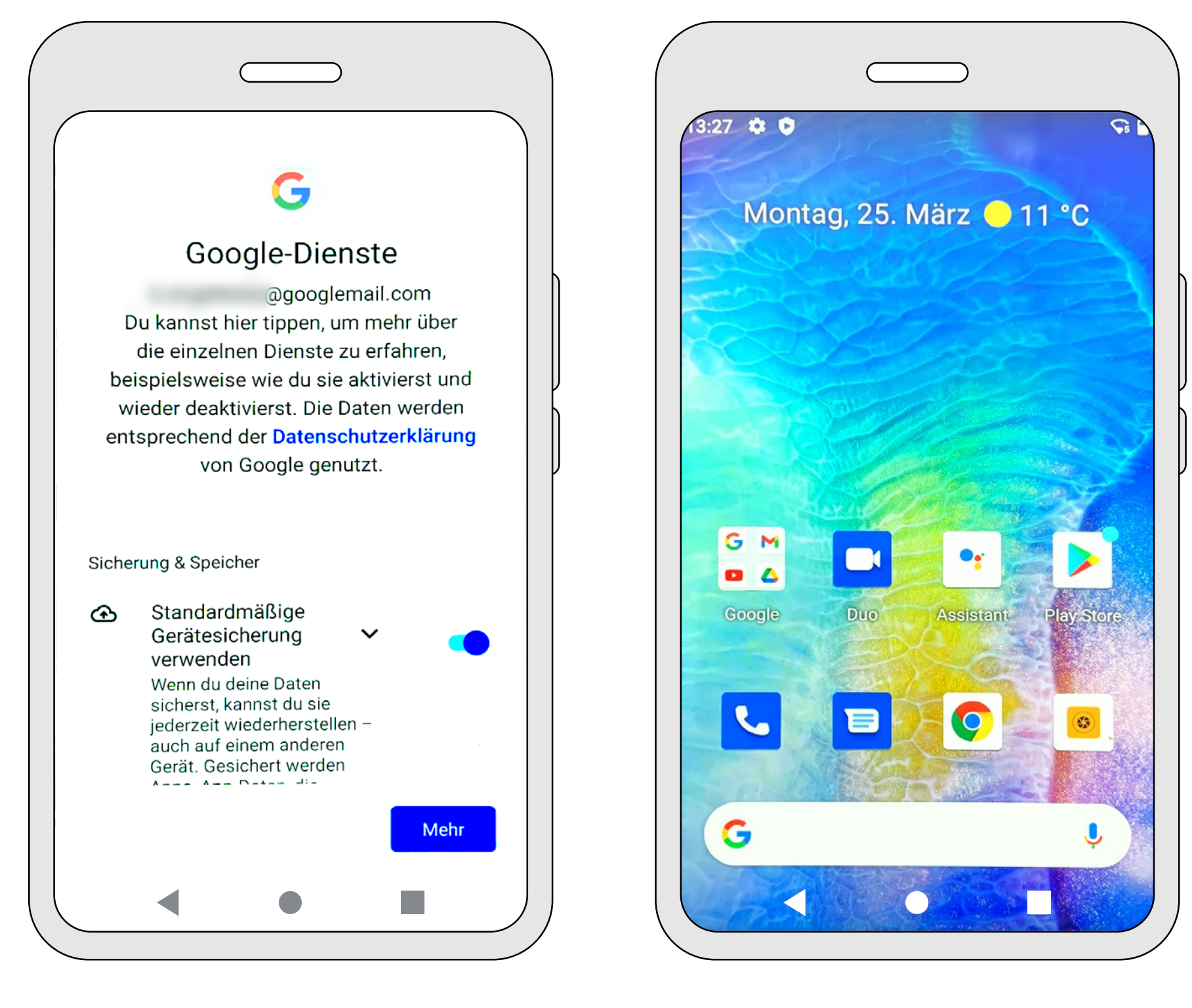

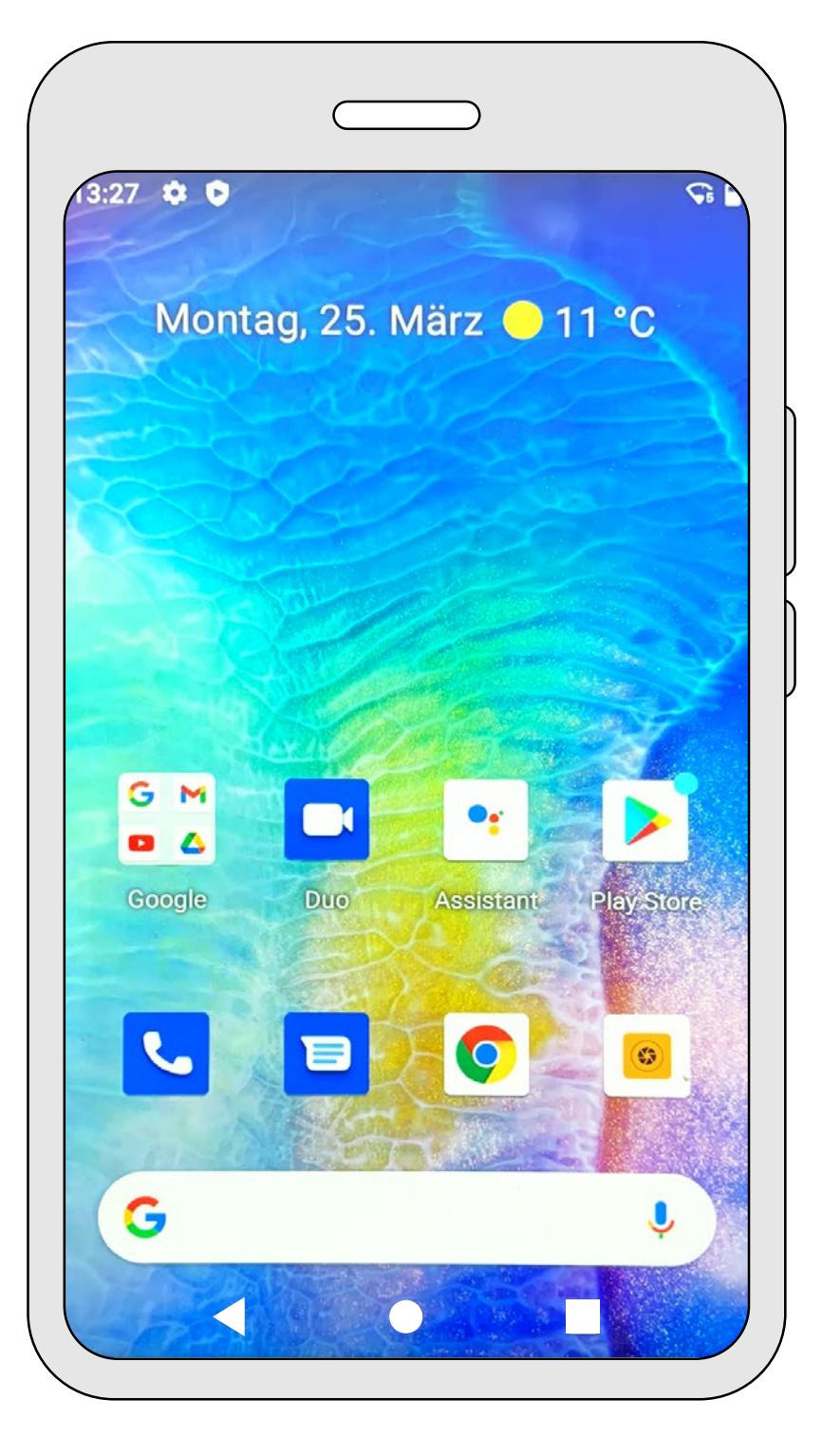

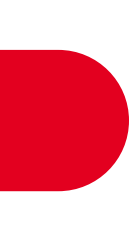

# Lust auf mehr iQ?

Noch mehr Informationen rund um die Möglichkeiten der SITECO iQ-App sowie weitere nützliche Tipps und Tricks finden Sie bei uns im Internet unter:

www.siteco.de/iq/iqapp

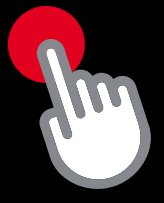

# Kontakt.

## Siteco GmbH

Georg-Simon-Ohm-Str. 50 83301 Traunreut, Deutschland Tel. +49 8669-33-0 info@siteco.de

### siteco.com

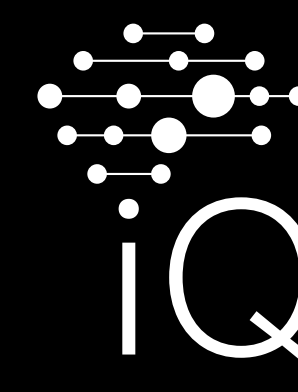

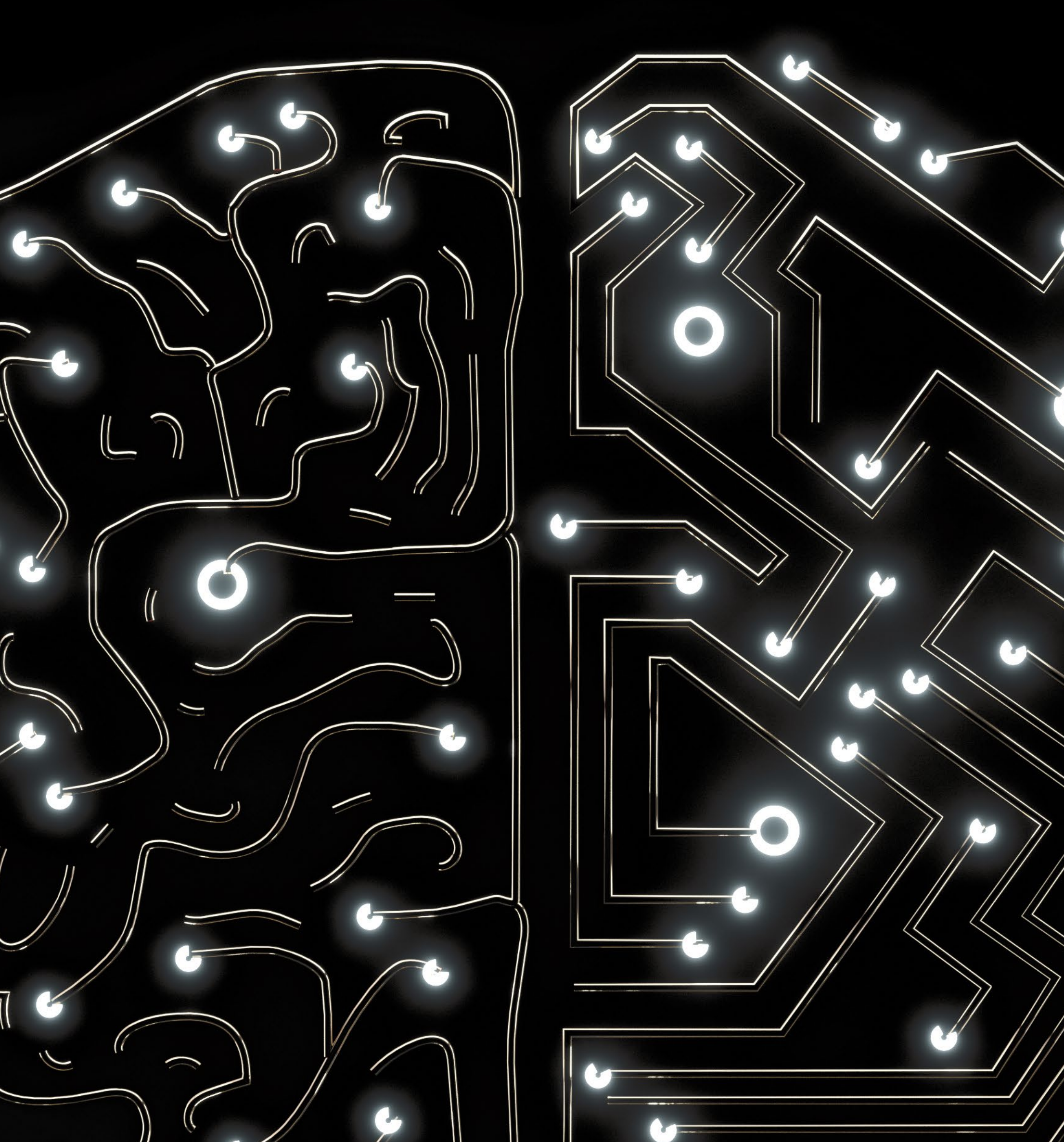

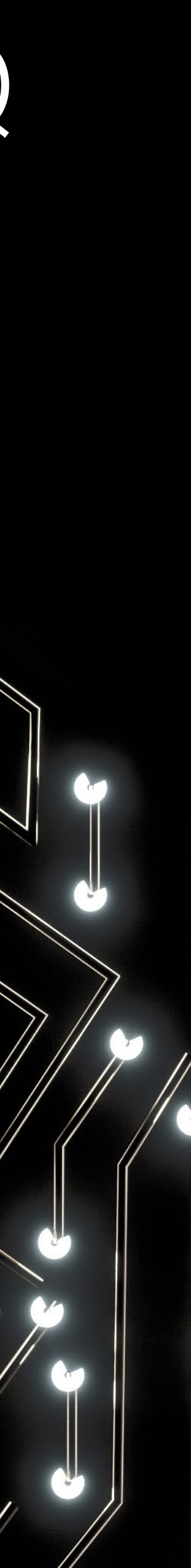